# **Managing Members in Teams**

Use this tutorial to add members to a team, only Teams 'Owners' have permission to manage and add members.

### Instructions

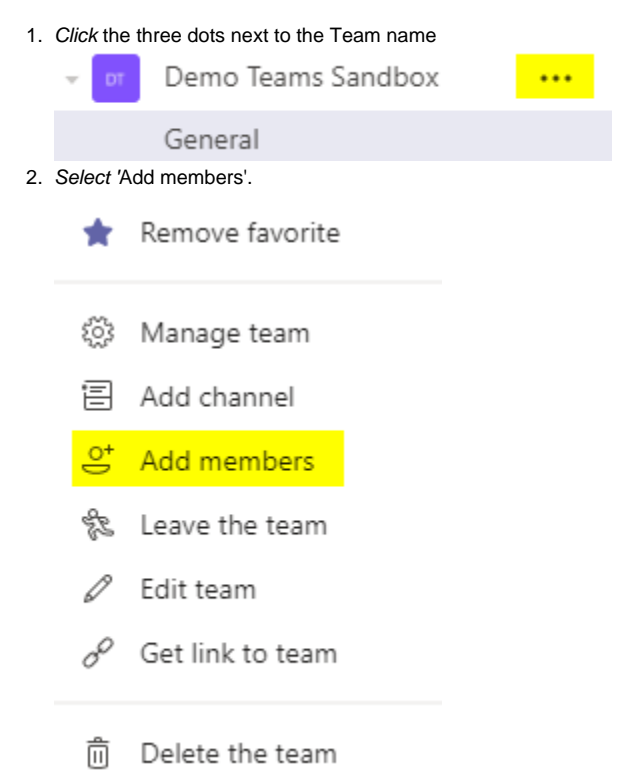

3. Type and Select the members you wish to add, then click 'Add'.

| Add members to De                                          | mo Teams Sand                                     | box                                             |                                   |
|------------------------------------------------------------|---------------------------------------------------|-------------------------------------------------|-----------------------------------|
| Start typing a name, distrib<br>also add people outside yo | oution list, or security<br>our organization as g | group to add to your<br>Jests by typing their e | team. You can<br>email addresses. |
| ×                                                          |                                                   |                                                 | Add                               |
|                                                            |                                                   |                                                 |                                   |
|                                                            |                                                   |                                                 |                                   |
|                                                            |                                                   |                                                 |                                   |
|                                                            |                                                   |                                                 |                                   |
|                                                            |                                                   |                                                 | Close                             |
|                                                            |                                                   |                                                 |                                   |

| Add members to Demo Teams Sandbox<br>Start typing a name, distribution list, or security group to add to your team. You can<br>also add people outside your organization as guests by typing their email addresses.<br>Add<br>Member X<br>Owner<br>Member | Add members to Demo Teams Sandbox<br>Start typing a name, distribution list, or security group to add to your team. You can<br>also add people outside your organization as guests by typing their email addresses.<br>Add |
|----------------------------------------------------------------------------------------------------|----------------------------------------------------------------------------------------------------|
| Start typing a name, distribution list, or security group to add to your team. You can<br>also add people outside your organization as guests by typing their email addresses.                                                                            | Start typing a name, distribution list, or security group to add to your team. You can also add people outside your organization as guests by typing their email addresses.                                                |
| Add<br>Member Member<br>Member                                                                                                    | Add                                                                                                    |
| Member X<br>Owner<br>Member                                                                                                    |                                                                                                    |
| Owner Member                                                                                                    | Member M                                                                                                    |
| Member                                                                                                    | Owner                                                                                                    |
|                                                                                                    | Member                                                                                                    |
|                                                                                                    |                                                                                                    |

A message will appear in the general chat and you will be able to view the member and their permissions under 'Manage Teams'. Natasha Kelly has added James Weber to the team.

## Instructions

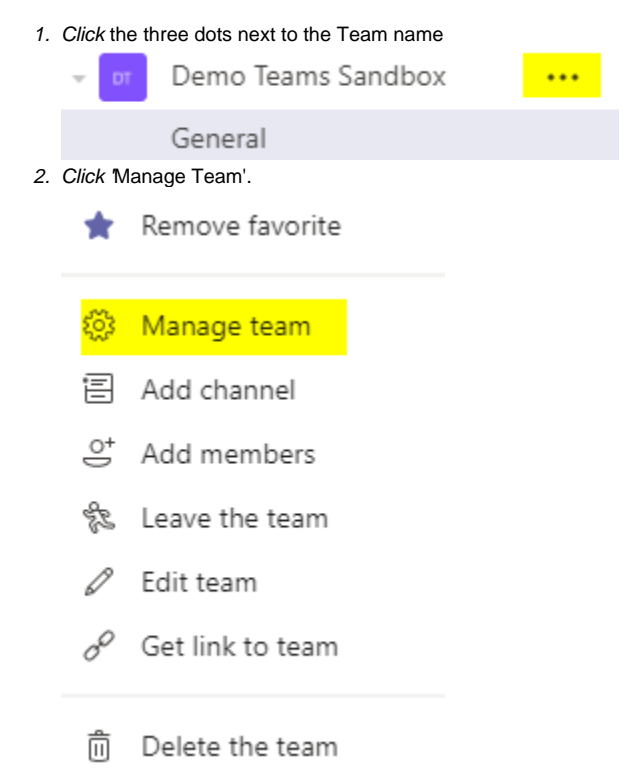

3. Click the drop down arrow and select either 'Owner' or 'Member'.

| DT        | Demo<br>Demo Teama | Teams S<br>s Sandbox | andbox \star … | Private        |
|-----------|--------------------|----------------------|----------------|----------------|
| lembers.  | Pending Req        | juests Chanr         | nels Settings  |                |
| Search fo | or members         | Q 5 m                | embers         | ਼ੂ⁺ Add member |
| Name      |                    | Title                | Location       | Role =         |
|           |                    |                      |                | Owner 🗸        |
|           |                    |                      |                | Owner 🗸        |
|           |                    |                      |                | Owner 🗸        |
|           |                    |                      |                | Member 🗸 🗙     |
|           |                    |                      |                | Owner ×        |
|           |                    |                      |                | Member         |

## **Related articles**

#### Content by label

There is no content with the specified labels